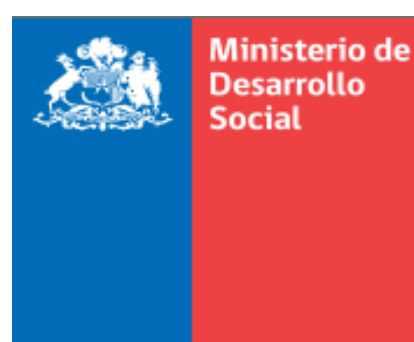

Gobierno de Chile

## **Orientaciones al RSH N° 7**

# Tramitación de solicitudes de actualización de propiedad de vehículo y educación superior

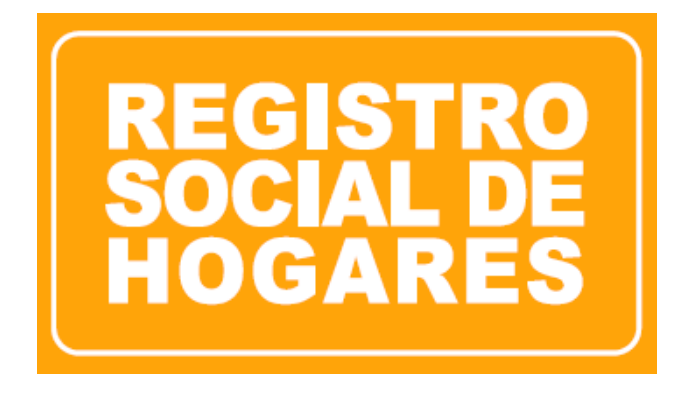

Diciembre, 2018

Departamento de Operaciones División de Focalización

### Contenido

| 1.  |    | Introducción:                                                                          | . 3 |
|-----|----|----------------------------------------------------------------------------------------|-----|
| ١.  |    | Solicitud de actualización de propiedad de vehículo:                                   | . 3 |
|     | A. | Procedimiento para la actualización de información por propiedad de vehículo           | . 3 |
| ١١. |    | Actualización de información de matrícula en educación superior                        | . 6 |
|     | A. | Procedimiento para la actualización de información de matrícula en educación superior: | . 6 |

#### 1. Introducción:

A partir del 03 de enero de 2019 y bajo la Resolución N° 01000, del 2018, se encuentra a disposición de los ejecutores del RSH y de la ciudadanía en general, las solicitudes de actualización de registro administrativo por propiedad de vehículo y la actualización de información de matrícula en educación superior.

#### I. Solicitud de actualización de propiedad de vehículo:

Los ciudadanos podrán solicitar la actualización de información de registro administrativo, por propiedad de vehículo, cuando dan cuenta que sus vehículos fueron vendidos o traspasados, sus patentes han sido canceladas, o bien, cuando se realiza una resciliación del contrato de compra y venta y/o traspaso (ya no son propietarios de éstos). La solicitud está disponible tanto en el Portal Municipal como en el Portal Ciudadano.

## A. Procedimiento para la actualización de información por propiedad de vehículo

i. Debe seleccionar al titular del dato, respecto del que realizará la actualización:

|       | RUN                             | DV                  | Nombres                   | Apellido Paterno           | Apellido Materno           | Parentesco                           |
|-------|---------------------------------|---------------------|---------------------------|----------------------------|----------------------------|--------------------------------------|
| ۲     | 1                               | 3                   | NOMBRE1 NOMBRE2           | APELLIDOPATERNO            | APELLIDOMATERNO            | 1. Jefe(a) de hogar                  |
|       |                                 | 0                   | NOMBRE1 NOMBRE2           | APELLIDOPATERNO            | APELLIDOMATERNO            | 4. Hijo(a) sólo del Jefe(a) de hogar |
| 0, 10 | Seleccione el<br>aplica esta so | integra<br>licitud. | inte del hogar respecto d | el cual se realiza la soli | citud. Para los integrante | es del hogar con símbolo 🙆 no        |

ii. Luego, la plataforma desplegará las solicitudes disponibles para el integrante seleccionado, en este caso, propiedad de vehículo:

| Seleccione la solicitud de actualización que desea llevar a cabo |
|------------------------------------------------------------------|
| Propiedad de vehículo                                            |
| Volver Continuar                                                 |

iii. Se despliegan los campos para registrar antecedentes del solicitante:

| Actualización de información de registros administrativos |                                                               |
|-----------------------------------------------------------|---------------------------------------------------------------|
|                                                           |                                                               |
| Ingrese datos del solicitante                             |                                                               |
| RUN: 123 - : Nombre                                       | E-mail: MAIL@MAIL.CL                                          |
| Reingresar E-mail: MAIL@MAIL.CL                           | Teléfono:     22888555     Tel. Móvil:     +56 9     98887777 |
| Volver                                                    |                                                               |

iv. Completado los campos anteriores, a continuación se desplegará el listado de vehículos asociados al RUN seleccionado. Este listado contiene la marca, modelo, y año de fabricación del vehículo; y además las primeras letras o números de la patente del vehículo, lo anterior, para evitar errores en la realización de la solicitud de aquellos ciudadanos que tengan más de un vehículo del mismo modelo.

Una vez identificado el vehículo respecto de se solicitará la actualización, deberá seleccionarlo:

| Actualización de información de registros administrativos |                                              |      |         |            |  |  |  |
|-----------------------------------------------------------|----------------------------------------------|------|---------|------------|--|--|--|
| Actualización de propiedad de vehículo                    |                                              |      |         |            |  |  |  |
| Aquí poo<br>A contin                                      | o, porque ya no es propietario del vehículo. |      |         |            |  |  |  |
| Marca                                                     | Modelo                                       | Año  | Patente | Seleccione |  |  |  |
| FORD                                                      | ECONOLINEXLT5                                | 2014 |         |            |  |  |  |
|                                                           |                                              |      |         |            |  |  |  |
| Volver                                                    |                                              |      |         |            |  |  |  |

Luego, deberá seleccionar el motivo por el que está actualizando: "Venta o traspaso" o "cancelación o resciliación de la inscripción". Junto a lo anterior, deberá indicar el mes y año en que la persona dejó de ser el propietario de dicho vehículo (es decir, vendió, traspasó o canceló la inscripción), la que deberá ser coherente con el documento a adjuntar.

| Actualiz | ación de pro     | piedad de vehí | culo |
|----------|------------------|----------------|------|
|          |                  |                |      |
| * Motivo | Venta o Traspaso | •              |      |
| * Mes    | Julio            | Ŧ              |      |
| * Año    | 2018             | T              |      |
| Volver   | Continuar        |                |      |

vi. Posteriormente, el sistema desplegará una lista con la documentación que deberá adjuntar para finalizar la solicitud:

| <u>Su solicitud ha sido ingresada</u>                                                                                                    |
|----------------------------------------------------------------------------------------------------|
| <b>El número de su solicitud es: 5834763,</b> y êste le permitirá realizar seguimiento en esta plataforma.<br>Para tramitar su solicitud deberá adjuntar los siguientes documentos: |
| 1. Formulario de Solicitud (firmado por el solicitante y por el titular del dato en caso de ser distinto al solicitante)                                                            |
| 2. Copia de la cédula de identidad (vigente al momento de iniciar la solicitud) de quienes firman el formulario.                                                                    |
| 3. Al menos uno de los siguientes documentos:                                                                                                    |
| a. Certificado de Inscripción (Padrón)<br>b. Certificado de anotaciones vigentes<br>c. Declaración consensual de transferencia de vehículos motorizados                             |
| Actualización de propiedad de automóvil                                                                                                    |
| Lescargar Formulario                                                                                                    |
| Para adjuntar el formulario y los documentos requeridos presione el siguiente botón                                                                                                 |
| Continuar con la Gestión                                                                                                    |
| Para cerrar o continuar con otra solicitud presione el siguiente botón                                                                                                    |
| Volver a Bandeja de Entrada                                                                                                    |

#### II. Actualización de información de matrícula en educación superior

Los ciudadanos podrán solicitar la actualización de información de registro administrativo, por educación superior cuando las personas entre 18 años y 24 años ingresaron a la educación superior, o bien, para aquellos que egresaron o se retiraron de ésta.

Para aquellos ciudadanos que tengan información de matrícula de estudios superiores en la base de datos de MINEDUC, se habilitará la opción de egreso o retiro; y para aquellos ciudadanos que no tengan información de matrícula de educación superior se habilitará la opción de ingreso. La solicitud está disponible tanto en el Portal Municipal como en el Portal Ciudadano.

# A. Procedimiento para la actualización de información de matrícula en educación superior:

|    | RUN                               | DV      | Nombres                    | Apellido Paterno              | Apellido Materno            | Parentesco           |
|----|-----------------------------------|---------|----------------------------|-------------------------------|-----------------------------|----------------------|
|    |                                   | 0       | NOMBRE1 NOMBRE2            | APELLIDOPATERNO               | APELLIDOMATERNO             | 1. Jefe(a) de hogar  |
| 0  |                                   | 2       | NOMBRE1 NOMBRE2            | APELLIDOPATERNO               | APELLIDOMATERNO             | 2. Cónyuge o pareja  |
| 0  |                                   | 7       | NOMBRE1 NOMBRE2            | APELLIDOPATERNO               | APELLIDOMATERNO             | 3. Hijo(a) de ambos  |
| 0  |                                   | 8       | NOMBRE1 NOMBRE2            | APELLIDOPATERNO               | APELLIDOMATERNO             | 3. Hijo(a) de ambos  |
| sa | eleccione el i<br>plica esta soli | ntegra: | nte del hogar respecto del | cual se realiza la solicitud. | Para los integrantes del ho | gar con símbolo 🕝 no |

i. Debe seleccionar al titular del dato, respecto del que realizará la actualización:

ii. Luego, la plataforma desplegará las solicitudes disponibles para el integrante seleccionado, en este caso, actualización de matrícula en educación superior:

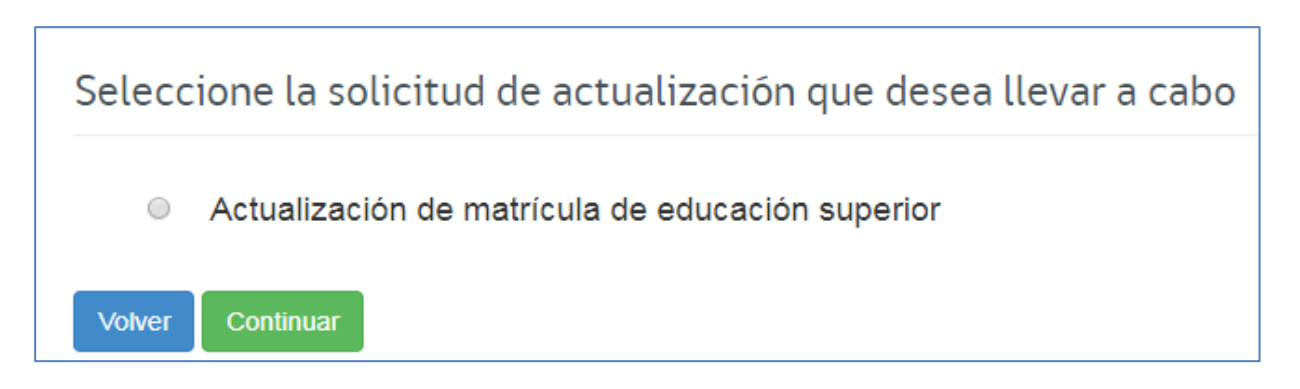

iii. Se despliegan los campos para registrar antecedentes del solicitante:

| Actualización de informac       | ión de registros administrativos |                    |          |                    |
|---------------------------------|----------------------------------|--------------------|----------|--------------------|
| Ingrese datos del solicitante   |                                  |                    |          |                    |
| RUN: 123 No                     | ombre                            |                    | E-mail:  | MAIL@MAIL.CL       |
| Reingresar E-mail: MAIL@MAIL.CL |                                  | Teléfono: 22888555 | Tel. Móv | ii: +56 9 98887777 |
| Volver Continuar                |                                  |                    |          |                    |

iv. Completado los campos anteriores, aparecerá una pantalla en la que deberá indicar:
Motivo: ingreso, egreso o retiro de la institución de educación superior
Tipo de Institución: universidad, instituto profesional, etc.
Nombre de la institución: nombre de la universidad, instituto profesional, etc.
Mes en el cual ingresó: mes en el que ingresó, egresó o se retiró de la institución.

| Actualización de información de registros administrativos |
|-----------------------------------------------------------|
|                                                           |
| Actualización de educación superior                       |
| * Motivo<br>INGRESO V                                     |
| * Tipo Institución                                        |
| Seleccione                                                |
| * Institución                                             |
| Seleccione •                                              |
| * Mes en el cual ingreso                                  |
| Seleccione                                                |
| Volver Continuar                                          |

| Actualización de informa            | ción do rocistros administrativos |
|-------------------------------------|-----------------------------------|
|                                     | cion de registros administrativos |
|                                     |                                   |
|                                     |                                   |
| Actualización de educación superior |                                   |
| * Motivo                            |                                   |
|                                     |                                   |
| INGRESO                             |                                   |
| * Tipo Institución                  |                                   |
| Institutos Profesionales v          |                                   |
|                                     |                                   |
| * Institución                       |                                   |
| Instituto Profesional INACAP        | •                                 |
|                                     |                                   |
| * Mes en el cual Ingreso            |                                   |
| Junio 🔻                             |                                   |
|                                     |                                   |
|                                     |                                   |
| Volver Continuar                    |                                   |
| Continuar                           |                                   |
|                                     |                                   |

v. Posteriormente, el sistema desplegará una lista con la documentación que deberá adjuntar para finalizar la solicitud, la que deberá ser coherente con el documento a adjuntar:

| <u>Su solicitud ha sido ingresada</u><br><b>El número de su solicitud es: 5834764,</b> y éste le permitirá realizar seguimiento en esta plataforma.<br>Para tramitar su solicitud deberá adjuntar los siguientes documentos: |
|----------------------------------------------------------------------------------------------------|
| 1. Copia de la cédula de identidad (vigente al momento de iniciar la solicitud) de quienes firman el formulario                                                                                                    |
| 2. Formulario Solicitud (firmado por el Solicitante y por el titular del dato en caso de ser distinto al solicitante)                                                                                                    |
| 3. Certificado de alumno regular, certificado de egreso o certificado de retiro según corresponda - Emitido por la institución de educación superior                                                                         |
|                                                                                                    |
|                                                                                                    |
| Actualización de información de educación superior                                                                                                    |
| Para adjuntar el formulario y los documentos requeridos presione el siguiente botón                                                                                                    |
| Continuar con la Gestión                                                                                                    |
| Para cerrar o continuar con otra solicitud presione el siguiente botón                                                                                                    |
| Volver a Bandeja de Entrada                                                                                                    |